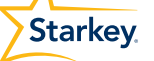

# **BOOTS & CABLES** PROGRAMMING CONNECTION

| PRODUCT*          | BTE 13<br>(Power and<br>Power Plus) | BTE 13 (Standard)   | BTE 312           | RIC 13                  | RIC 312           | micro RIC 312<br>Wireless | Custom                  |
|-------------------|-------------------------------------|---------------------|-------------------|-------------------------|-------------------|---------------------------|-------------------------|
|                   |                                     |                     |                   |                         |                   |                           |                         |
| Z SERIES™         | Orange<br>Flex<br>Strip             | Purple<br>13 Boot   | Black<br>312 Boot | N/A                     | Black<br>312 Boot | Orange<br>Flex<br>Strip   | Orange<br>Flex<br>Strip |
| HALO <sup>™</sup> | N/A                                 | Cable<br>(straight) | N/A               | Orange<br>Flex<br>Strip | N/A               | N/A                       | N/A                     |
| 3 SERIES™         | Orange<br>Flex<br>Strip             | Purple<br>13 Boot   | Black<br>312 Boot | N/A                     | Black<br>312 Boot | N/A                       | Orange<br>Flex<br>Strip |
| XINO™             | N/A                                 | N/A                 | N/A               | N/A                     | N/A               | Orange<br>Flex<br>Strip   | N/A                     |
| SOUNDLENS® 2      | N/A                                 | N/A                 | N/A               | N/A                     | N/A               | N/A                       | Orange<br>Flex Strip    |

### ADDITIONAL NOTES

- Inspire<sup>®</sup> will display any discovered wireless devices. Detected wireless devices must be manually selected prior to initiating the fitting session.
- VC position does not matter as the external volume control is disabled during programming.
- Starkey uses purple programming cables. Flex Strips and all boots will connect to the cables.
- Wireless Programming requires use of either the SurfLink or TruLink Programmer as indicated.

\* Pictures shown are the most recent product casing.

## GOVERNMENT SERVICES

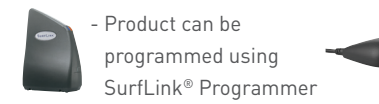

 Product can be programmed using TruLink<sup>™</sup> Programmer

## IMPORTANT

#### WHEN PROGRAMMING:

- Run Performance Update with a wired connection.
- Open and close the battery door of the hearing device after programming is complete.

# **BOOTS & CABLES** PROGRAMMING CONNECTION CHART

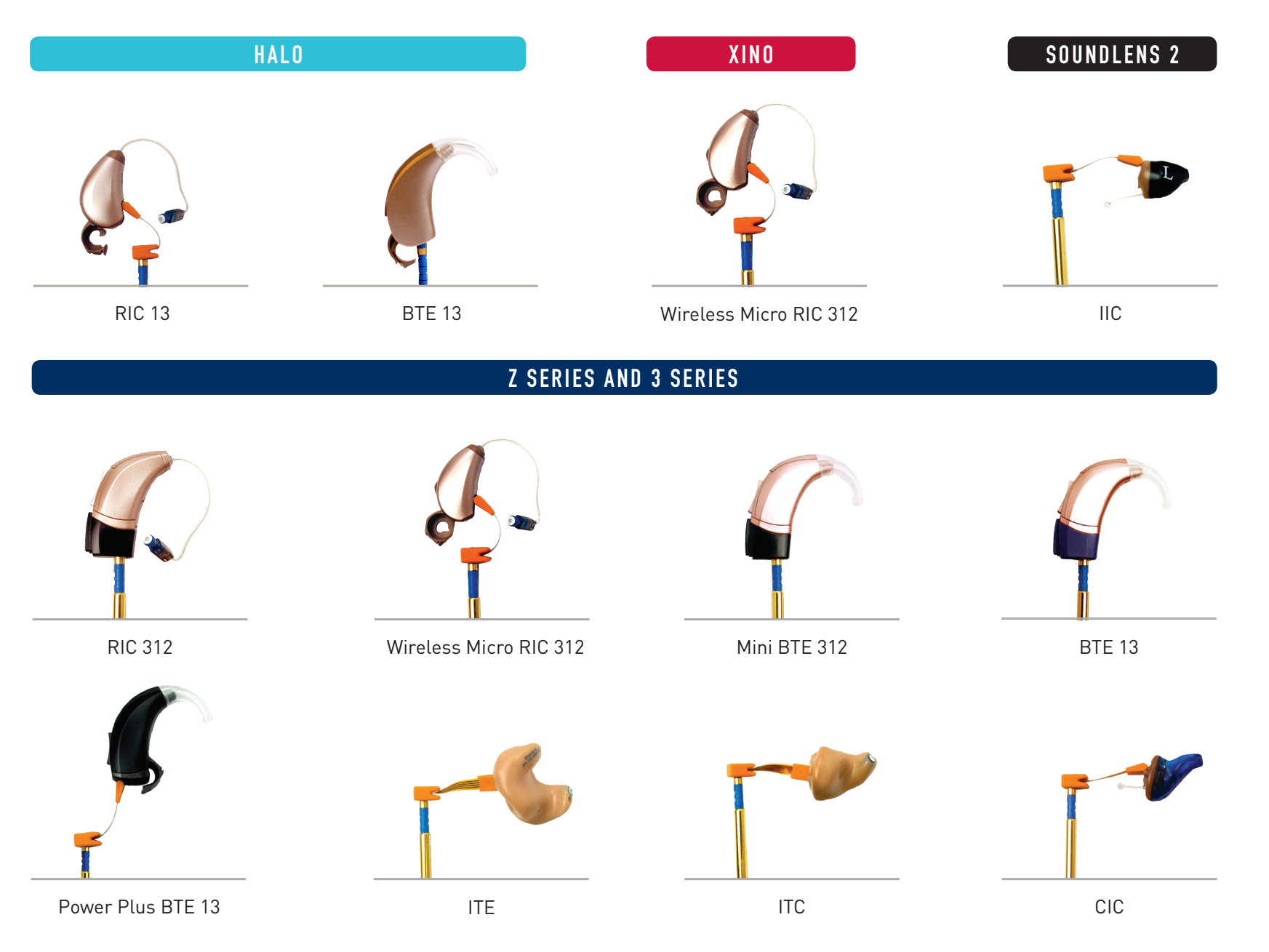

© 2015 Starkey. All Rights Reserved. 3/15 FLYR2602-04-EE-GS

**Starkey**